# 事業再構築補助金

# 第6回以降補助金交付候補者の採択事業者向け 交付申請にあたってご注意いただくこと

ご不明点等がございましたら、事業再構築補助金事務局コールセンターにご連絡ください。

受付時間:9:00~18:00(日・祝日を除く)

電話番号:<ナビダイヤル>0570-012-088

< | P電話用>03-4216-4080

1.1版

#### 事業再構築補助金事務局

# 【目次】

| じめに        | 交付申請とは                         | <u>P3</u>                                                                                                    |
|------------|--------------------------------|----------------------------------------------------------------------------------------------------|
| 付申請        | 時のよくある不備事項                     | <u></u>                                                                                                    |
| 必要         | 書類                             | <u>P6</u>                                                                                                    |
| 1          | 交付申請書別紙1【全ての補助事業者】             | <u>P6</u>                                                                                                    |
| 2          | 履歴事項全部証明書 <mark>【法人の場合】</mark> | <u>P10</u>                                                                                                    |
|            | 確定申告書(第一表)【個人事業主の場合】           | <u>P10</u>                                                                                                    |
| 3          | 決算書【法人の場合】                     | <u>P10</u>                                                                                                    |
|            | 青色申告書/白色申告書【個人事業主の場合】          | <u>P10</u>                                                                                                    |
| 4          | 見積書・見積依頼書、業者選定理由書              | <u>P11</u>                                                                                                    |
| (5)        | 建物費、機械装置・システム構築費の追加書類          | <u>P20</u>                                                                                                    |
| 6          | 取得財産に係る誓約書【全ての補助事業者】           | <u>P21</u>                                                                                                    |
| $\bigcirc$ | 交付申請書別紙2【該当事業者のみ】              | <u>P22</u>                                                                                                    |
| 8          | 事前着手届出受理のお知らせ【該当事業者のみ】         | <u>P23</u>                                                                                                    |
| 参考         | 「様式ダウンロード方法                    | <u>P24</u>                                                                                                    |
| 経費明        | 月細表                            | <u>P26</u>                                                                                                    |
| 本事業        |                                | <u>P30</u>                                                                                                    |
| 売上高        | 高減少要件                          | <u>P36</u>                                                                                                    |
| 基準年        | F度                             | <u>P37</u>                                                                                                    |
| 不備な        | があった場合の再申請方法                   | <u>P39</u>                                                                                                    |
|            | じ 付 必                          | じめに 交付申請とは<br>付申請時のよくある不備事項<br>必要書類<br>① 交付申請書別紙1【全ての補助事業者】<br>② 履歴事項全部証明書【法人の場合】<br>確定申告書(第一表)【個人事業主の場合】<br>③ 決算書【法人の場合】<br>青色申告書/白色申告書【個人事業主の場合】<br>④ 見積書・見積依頼書、業者選定理由書<br>⑤ 建物費、機械装置・システム構築費の追加書類<br>⑥ 取得財産に係る誓約書【全ての補助事業者】<br>⑦ 交付申請書別紙2【該当事業者のみ】<br>⑧ 事前着手届出受理のお知らせ【該当事業者のみ】<br>⑧ 事前着手届出受理のお知らせ【該当事業者のみ】<br>※ 事前着手「出受理のお知らせ【該当事業者のみ】<br>※考様式ダウンロード方法<br>経費明細表<br>本事業により取得する主な資産<br>売上高減少要件<br>基準年度<br>不備があった場合の再申請方法 |

- 補助金交付候補者の採択結果は、申請いただいた事業計画に記載のある金額の全額に対して、補助 金の交付決定を保証するものではありません。補助金交付候補者の採択決定後に「交付申請」をし ていただき、申請時に提出いただいた書類に基づき、補助事業経費等の内容が補助金の対象経費と して適切なものであるか精査を行います。必要に応じて、事務局が事業者の方と確認作業を実施さ せていただき、必要な修正・訂正等の手続きを行っていただいたうえで、補助金交付額を決定し、 通知いたします。
- 事務局から事前着手届出を受理された場合を除き、交付決定前に補助事業を開始された場合は、原則として補助金の交付対象とはなりません。交付決定日以降より補助事業を開始することが可能となります。

○ 本補助金の補助事業実施期間は下記のように決まっております。

通常枠、大規模賃金引上枠、回復・再生応援枠、最低賃金枠、緊急対策枠

:交付決定日~12か月以内

- (ただし、補助金交付候補者の採択発表日から14か月後の日まで)
- グリーン成長枠

:交付決定日~14か月以内

(ただし、補助金交付候補者の採択発表日から16か月後の日まで)

○ 交付申請の遅れに伴い、補助事業実施期間が当初の事業計画上のご予定より短くなる恐れがあります。事業計画期間を適切に確保するためにも、交付申請を速やかに実施いただきますようお願いいたします。(事務局から事前着手届出を受理された場合であっても交付申請は必要です。)

# I.はじめに 交付申請とは

○補助金交付候補者の採択決定後の事務手続きとスケジュールは下図を参考にしてください。
 ★印は重要な手続きです。補助事業の進捗に影響する場合もありますので、ご注意ください。

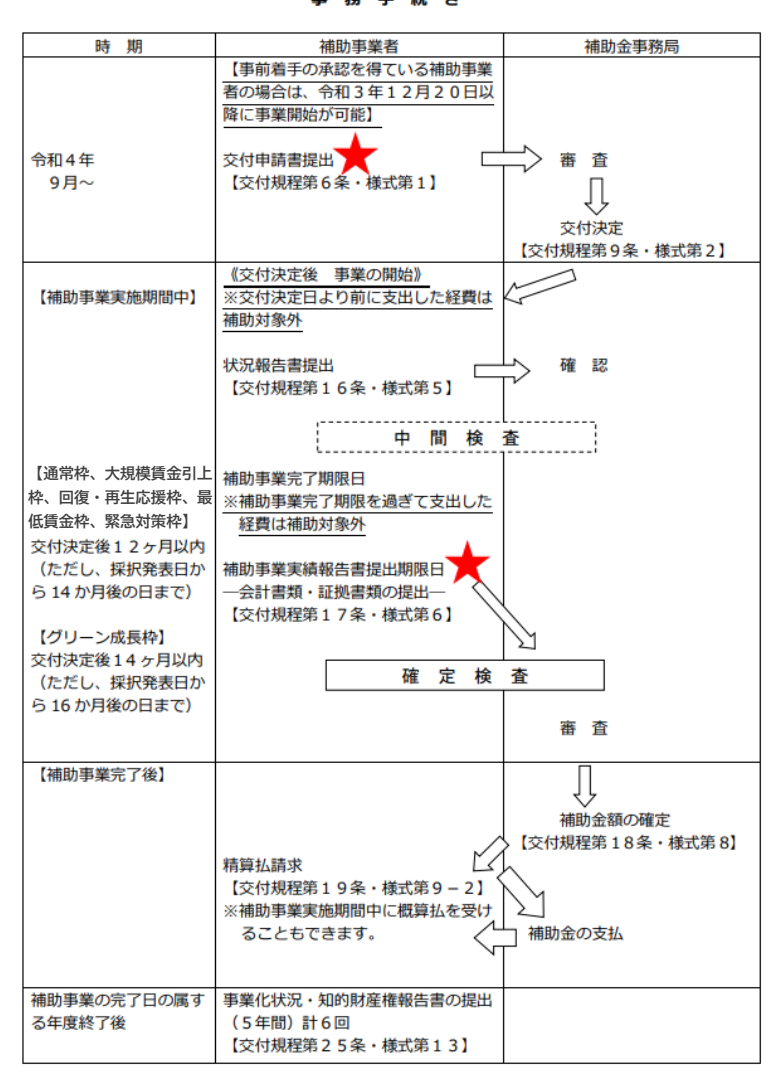

中小企業等事業再構築促進補助金に係る 事務手続き

## ||.交付申請時のよくある不備事項

 ○ 申請内容に不備がある場合、内容の確認が必要となることから、交付決定までに通常より も多くの時間を要します。

○ 交付申請の前に、次ページ以降の内容を必ずご確認ください。

#### <u><不備があり、追加・修正を依頼した事例></u>

- 事例①:契約先(発注先)1者あたりの見積額の合計が50万円以上(税抜き)の建物費を 計上し申請されているが、相見積書の提出がない。【11ページ】
- 事例②:見積書には、○○工事とあるが、相見積書には、△△工事とあり、工事名称が一致していない。【13ページ】
- 事例③:提出される見積書と経費明細表が一致していない。 【27ページ】
- 事例④:経費明細表の費目別明細表に「名称、数量、単位、単価」が記載されていない。 【27ページ】
- 事例⑤:経費明細表の数字を修正したが、4.事業概要(5)「本事業で取得する主な資産」 が修正されていない。【30ページ】

事例⑥:jGrantsのマイページに事業再構築補助金の申請が複数存在している。【39ページ】

## ① 交付申請書別紙1【全ての補助事業者】

必ず<u>電子申請システム</u>から「交付申請書別紙ファイル」をダウンロードして 申請してください。 交付申請の際は、ファイル名を変えずに 添付してください。 電子申請システムからダウンロードされたものを提出されていない場合、 事務局より、再申請を依頼します。

ファイル名(例) : **交付申請書別紙1\_R2**00000000-000.xlsx

⇒ダウンロード方法等の詳細は次ページ以降をご確認ください。

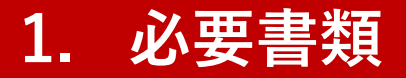

## 交付申請書別紙1のダウンロード方法 (1)電子申請システムにログイン。

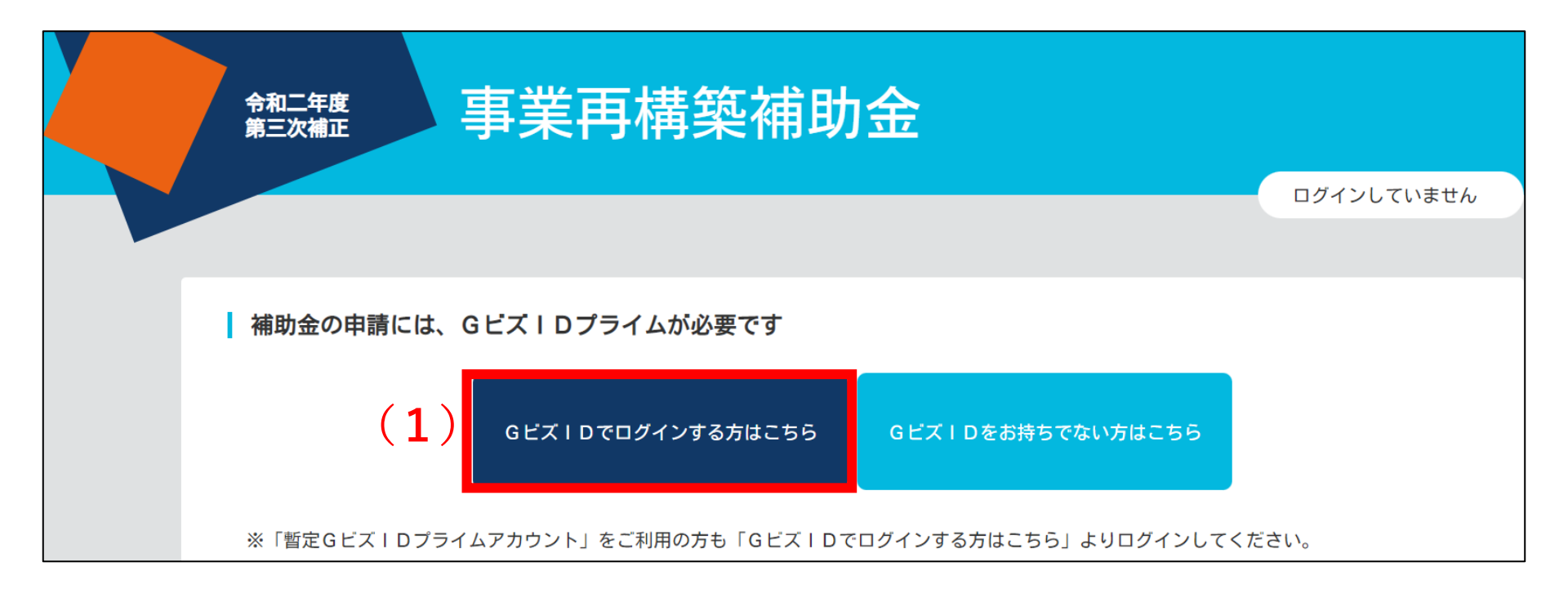

## 交付申請書別紙1のダウンロード方法 (2)【交付申請書別紙1ファイル】ボタンを押下すると【交付申請に係る同意 事項】が表示されます。

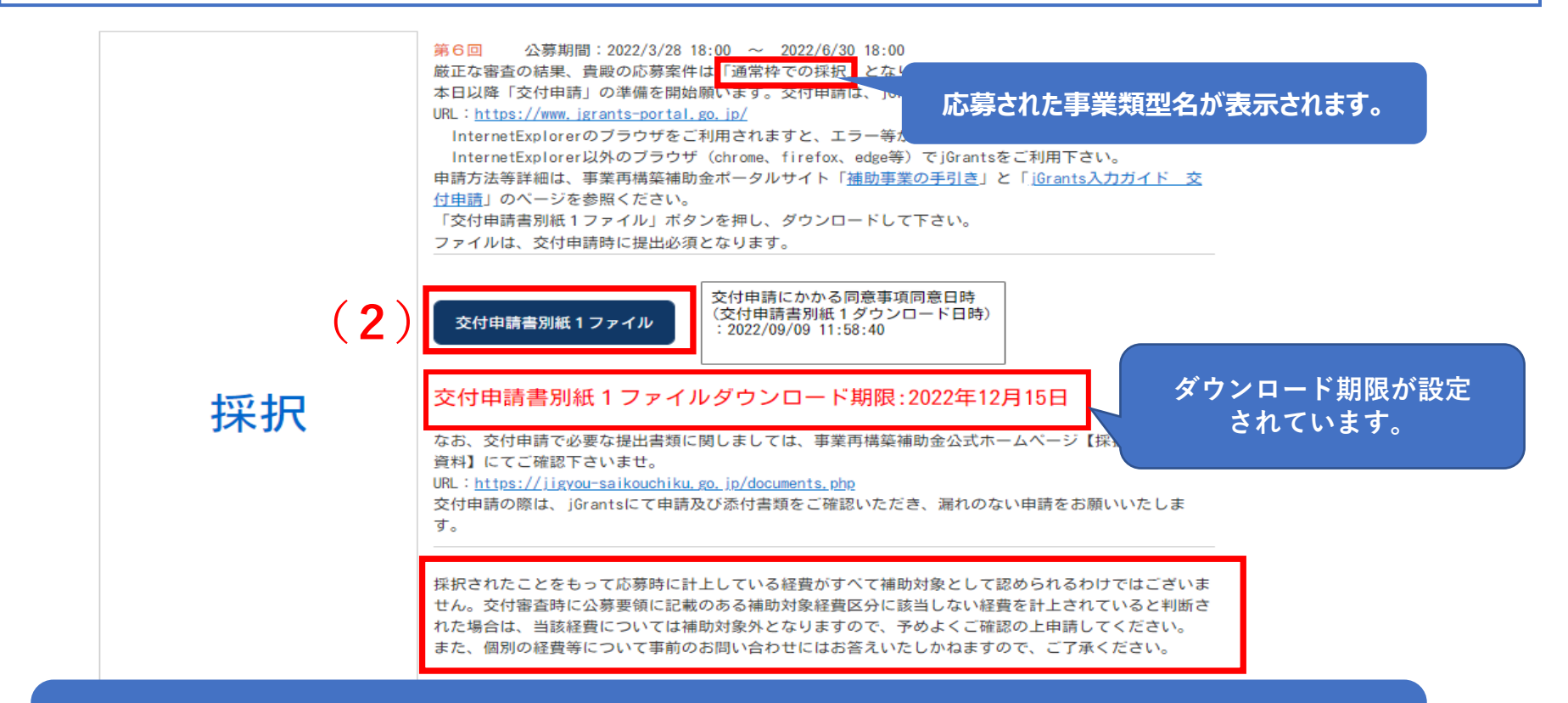

事業者によっては、本ページ内に種々の注意事項が表示される場合があります。 その場合には記載されている内容を必ずご確認の上、交付申請にお進みください。

## 交付申請書別紙1のダウンロード方法 (3)【交付申請に係る同意事項】をご確認いただき、各項目にチェックを入れ、 「同意の上、交付申請します。」ボタンを押下すると交付申請書別紙1が ダウンロードできます。

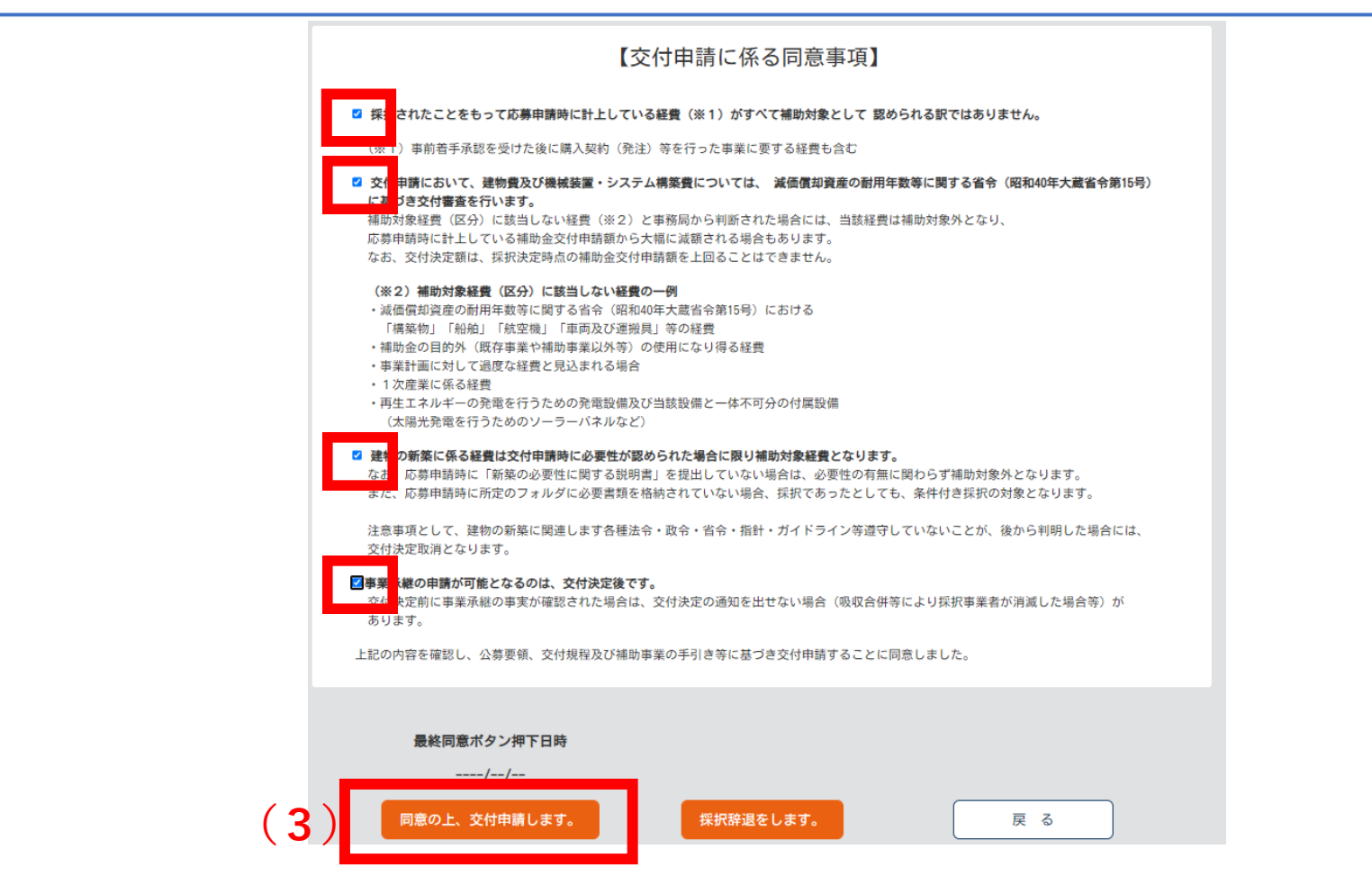

## ② ・【法人の場合】履歴事項全部証明書

交付申請書提出日より<u>過去3か月以内</u>に発行されたもの、かつ<u>すべてのページの添付</u>が必 要です。

## ・【個人事業主の場合】直近2期分の確定申告書(第一表)

交付申請時点における直近の確定申告書を応募申請時にすでに提出した場合は不要です。

## ③ ・【法人の場合】直近の決算書

応募時に表紙(事業者名が記載されているもの)がないものを提出されていた場合は、表 紙がある決算書をご提出ください。なお、交付申請時点における直近の決算書を応募申請 時にすでに提出した場合は不要です。

## ・【個人事業主の場合】青色申告書/白色申告書

<u>青色申告書は損益計算書(提出用4ページ全て)</u>、<u>白色申告書は収支内訳書(提出用2</u> <u>ページ全て)</u>の提出が必要です。なお、交付申請時点における直近の青色申告書/白色申 告書を応募申請時にすでに提出した場合は不要です。

## ④ 見積書・見積依頼書

原則、<u>経費区分にかかわらず</u>計上している<u>全ての補助対象経費の見積書</u>の提出が 必要となります。※併せて、<u>見積依頼書</u>もご提出ください。 <u>交付申請書提出日に有効</u>な見積書の提出が必要です。 2021年12月20日以降有効な見積書の提出が必要です。

※捺印箇所がある場合には、捺印されていることをご確認ください。

### 【建物費の場合】

契約先(発注先)1者あたりの見積額の合計が50万円(税抜き)以上の場合、2者以上の同一条件の相見積書を取得してください。

※事前着手届出を受理されている事業者も同一条件での相見積書の取得が必要です。

## 【機械装置・システム構築費の場合】

契約先(発注先)1者あたりの見積額の合計が50万円(税抜き)以上の場合、2者以上の同一条件の相見積書を取得してください。

※事前着手届出を受理されている事業者も同一条件での相見積書の取得が必要です。

### 【中古品の場合】

製造年月日、性能が同程度と確認できる中古品の<u>必ず3者以上の相見積書</u>を 取得してください。

※同一条件とは…見積依頼書に基づく同一仕様の相見積書であること

### 【専門家経費の場合】

公募要領記載の謝金単価に準じない場合は、依頼内容に応じた価格の妥当性を 証明する複数の見積書の提出が必要となります。 専門家の旅費を計上する場合は行程表の詳細(スケジュール、移動方法、交通 費等がわかるもの)を提出してください。

【諸経費についての内訳記載】 建物費や機械装置・システム構築費の見積書内に諸経費、現場管理費や雑費等 の記載がある場合は、諸経費の内訳(金額含む)の記載が必要です。補助対象 経費として認められない場合がございますので、ご了承ください。

【見積書に補助対象外の経費が含まれている場合】 <u>どの経費が補助対象外であるか見積書内に明記(手書きでも可)</u>の上、 申請してください。 (交付申請書別紙1の経費明細表には、補助対象外である経費も記載 してください。記載方法は交付申請書別紙1内の記載要領を参照して ください。)

## <再提出等をお願いする例:建物費で名称が一致していない場合>

| お見積書         |                    |       |      |     |              | お見積          | 書                  |    |    |     |             |
|--------------|--------------------|-------|------|-----|--------------|--------------|--------------------|----|----|-----|-------------|
| 株式           | 会社〇〇 御中            |       |      |     | 株式会社xxx      | 株式           | 会社〇〇 御中            |    |    |     | 株式会社口口口     |
| 件名:<br>有効期限: | ○○工事一式<br>令和3年O月×日 |       |      |     |              | 件名:<br>有効期限: | ○○工事一式<br>令和3年O月×日 |    |    |     |             |
| お見積り金額:      | ¥6,600,000         |       |      |     |              | お見積り金額:      | ¥6,600,000         |    |    |     |             |
| 品目番号         | 説明                 | 数量    | 単価   | 割引率 | 価格           | 品目番号         | 説明                 | 数量 | 単価 | 割引率 | 価格          |
| 1            | 仮設工事               | 1     | 式    |     | ¥ 3,000,000  | 1            | 仮設工事               | 1  | 式  |     | ¥ 3,000,000 |
| 2            | 美装工事               | 1     | 式    |     | ¥ 3,000,000  | 2            | 塗装工事               | 1  | 式  |     | ¥ 3,000,000 |
|              | <br>原則、:           | 名称が一部 | 致してい | る必要 | <b>ま</b> があり | <br>ます。      |                    |    |    |     | ¥ -         |

一致していない場合、同一仕様の相見積書であるかを確認するため、 見積書の再提出や見積依頼書等の追加書類の提出を求めることがあります。

<再提出等をお願いする例:建物費で項目内容が不一致の場合>

| お見積書 |         |    |    |            |            |      | お見積     | Ð  |    |     |           |
|------|---------|----|----|------------|------------|------|---------|----|----|-----|-----------|
| 株式名  | 会社〇〇 御中 |    |    |            | 株式会社×××    | 株式会  | 会社〇〇 御中 |    |    |     | 株式会社□□□   |
|      |         |    |    |            |            |      |         |    |    |     |           |
| 品目番号 | 説明      | 数量 | 単価 | 割引率        | 価格         | 品目番号 | 説明      | 数量 | 単価 | 割引率 | 価格        |
| A    | 改修工事    | 1  | 式  | <b>←</b> 大 | 項目         | A    | 改修工事    | 1  | 式  |     | 3,000,000 |
|      |         |    |    |            | 0          |      |         |    |    |     | 0         |
| 1    | 仮設工事    | 1  | 式  | 🔶 中7       | 頁目,500,100 | 1    | 仮設工事    | 1  | ъ  |     | 3,000,000 |
| 2    | 解体工事    | 1  | ъ  |            | 1,500,000  |      |         |    |    |     |           |

原則、大・中項目が一致している必要があります。 一致していない場合、同一仕様の相見積書であるかを確認するため、 見積書の再提出や見積依頼書等の追加書類の提出を求めることがあります。 ※小項目がある場合は、可能な限り項目を一致させてください。

## <良い例:建物費の場合>

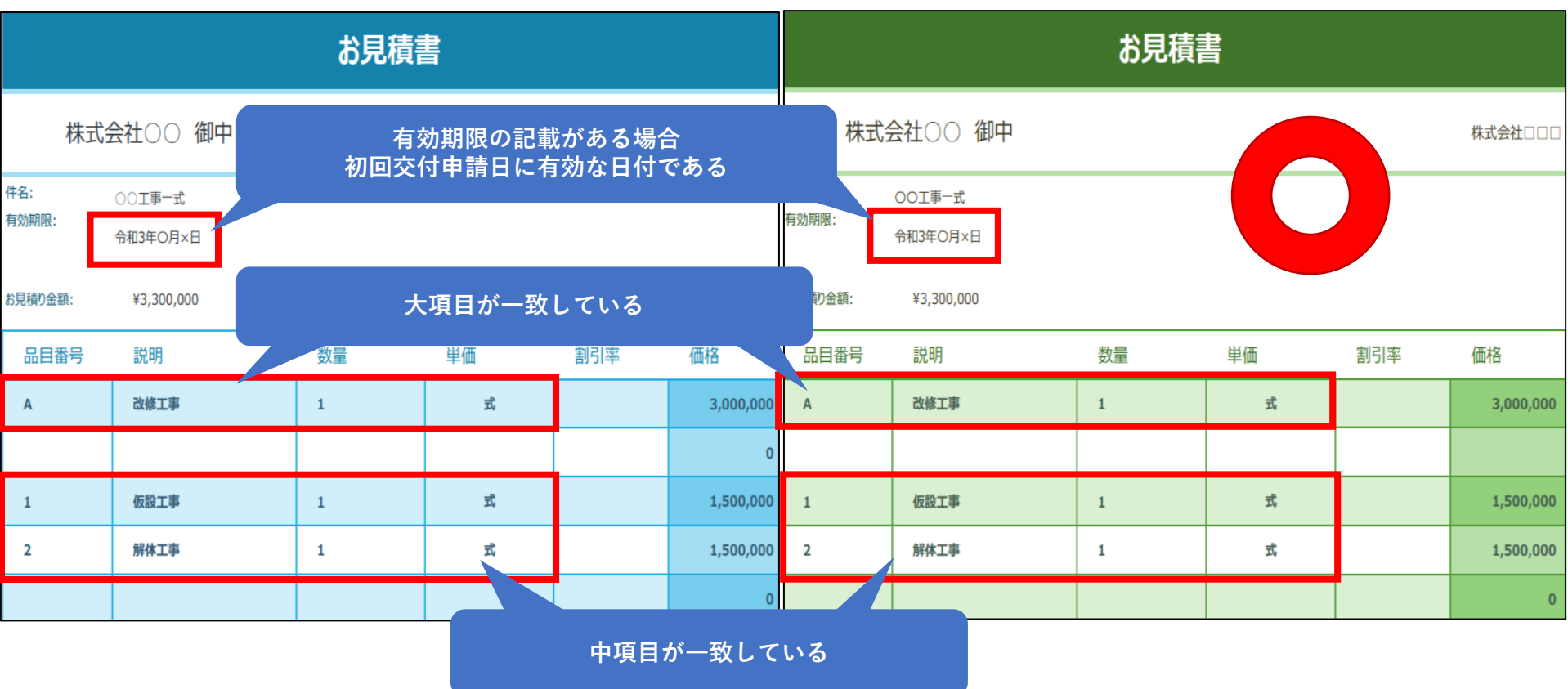

※小項目がある場合は、可能な限り項目を一致させてください。

## <再提出等をお願いする例:機械装置・システム構築費の場合>

|            | お見積書    |            | お見積書    |
|------------|---------|------------|---------|
| 株式会社〇〇 御中  | 株式会社××× | 株式会社〇〇 御中  | 株式会社□□□ |
| 件名: ○○機械一式 |         | 件名: 〇〇機械一式 |         |

| 品目番号 | 説明                         | 数量 | 単価 | 割引率 | 価格        | 品目番号 | 説明         | 数量 | 単価 | 割己交 | 価格        |
|------|----------------------------|----|----|-----|-----------|------|------------|----|----|-----|-----------|
| 1    | 型式:ABC-EFG                 | 1  | 式  |     | 3,300,000 | 1    | 型式:ABC-EFG | 1  | 式  |     | 3,300,000 |
|      | A部品                        |    |    |     |           |      | A部品        |    |    |     |           |
|      | B部品                        |    |    |     |           |      | C部品        |    |    |     |           |
|      | C部品                        |    |    |     |           |      | 備付費        |    |    |     |           |
|      | 備付費                        | _  | _  | _   | 0         |      |            |    |    |     | 0         |
|      | ── 片方の見積書には、【B部品】が含まれていない。 |    |    |     |           |      |            |    |    |     |           |
|      |                            |    |    |     |           |      |            |    |    |     |           |

見積書の再提出や見積依頼書等の追加書類の提出を求めることがあります。

<良い例:機械装置・システム構築費の場合>

|                         | お見積書                             |   |      |       |           | お見積書                 |                                  |    |    |  |           |
|-------------------------|----------------------------------|---|------|-------|-----------|----------------------|----------------------------------|----|----|--|-----------|
| 株式                      | 会社〇〇 御中                          |   |      |       | 株式会社×××   | 株式会                  | 会社〇〇 御中                          |    |    |  | 株式会社□□□   |
| 件名:<br>有効期限:<br>お見積り金額: | ○○機械一式<br>令和3年○月×日<br>¥3,300,000 |   | 項目が一 | ·致してぃ | いる        | 牛名:<br>有効期限:<br>印金額: | ○○機械一式<br>令和3年○月×日<br>¥3,300,000 |    |    |  |           |
| 品目番号                    | 説明                               |   | 単価   | 割引率   | 価格        | □番号                  | 説明                               | 数量 | 単価 |  | 価格        |
| 1                       | 型式 : ABC-EFG                     | 1 | 式    |       | 3,300,000 | 1                    | 型式:ABC-EFG                       | 1  | π  |  | 3,300,000 |
|                         | A部品                              |   |      |       |           |                      | A部品                              |    |    |  |           |
|                         | B部品                              |   |      |       |           |                      | B部品                              |    |    |  |           |
|                         | C部品                              |   |      |       |           |                      | C部品                              |    |    |  |           |
|                         | 備付費                              |   |      |       | 0         |                      | 備付費                              |    |    |  | 0         |
|                         |                                  |   |      |       | 0         |                      |                                  |    |    |  | 0         |

## <諸経費についての内訳記載>

| お見積書              |                    |    |    |     |           |  |  |  |  |  |
|-------------------|--------------------|----|----|-----|-----------|--|--|--|--|--|
| 株式会社〇〇 御中 株式会社□□□ |                    |    |    |     |           |  |  |  |  |  |
| 件名:<br>有効期限:      | 〇〇工事一式<br>令和3年〇月×日 |    |    |     |           |  |  |  |  |  |
| お見積り金額:           | ¥4,850,000         |    |    |     |           |  |  |  |  |  |
| 品目番号              | 説明                 | 数量 | 単価 | 割引率 | 価格        |  |  |  |  |  |
| 1                 | 仮設工事               | 1  | 式  |     | 650,000   |  |  |  |  |  |
| 2                 | 大工工事               | 1  | 式  |     | 3,200,000 |  |  |  |  |  |
| 3                 | 諸経費                | 1  | 式  |     | 1,000,000 |  |  |  |  |  |
|                   |                    | Т  |    |     |           |  |  |  |  |  |

【諸経費】のみでは、使途不明であるため、原則、補助対象経費として認められま せん。<u>具体的な内訳の記載が必要です。</u>(内訳を記載いただいた上で、事務局にて 内容確認を行います。その結果、補助対象外となる場合もございます。) ※現場管理費、一般管理費、会社経費や雑費等も同様です。

1. 必要書類

#### ④-1 < 参考様式7 > 業者選定理由書

- 契約先(発注先)1者あたりの見積額の合計が50万円(税抜き)以上の建物費と機械装置・システム構築費を計上する場合は、2者以上の同一条件の 相見積書の取得が必要です。
- 合理的な理由により相見積書が取得できない場合は、「業者選定理由書」を 提出してください。

※業者選定理由書が認められるのは、相見積書が取得できない合理的な理由

<u>がある</u>場合のみです。

### <<相見積書が取得できない合理的な理由 として認められない例>

- かねてより当該企業と付き合いがある。
- 商業習慣である。
- アフターフォローが充実している。等

選定理由に記載の内容が、客観的に納得 し得る内容であるかご確認ください。 <参考様式7> 受付番号: 20 年 月 H 独立行政法人中小企業基盤整備機構 理事長 殿 申請者住所(郵便番号、本社所在地) 氏 名 (名称、代表者の役職及び氏名) 令和二年度第三次補正中小企業等事業再構築促進補助金に係る 業者濯空理由書 令和二年度第三次補正中小企業等事業再構築促進補助金の事業実施に当たり、やむを得ない理由 等により下記のとおり業者を選定いたしましたので業者選定理由書を提出します。 記 1. 業務内容 (1)費目 (例)機械装置費など (2)内容 (例) プラスチックの精密成型、めっき加工など 2. 選定業者名 (例) H商会株式会社 3. 選定理由 (例) 当社では、〇〇新商品開発のため、〇〇の加工が必要となる。 当該企業(H商会株式会社)の〇〇の分野に非常に優れており、〇〇装置の加工技術に おいて特許権を有しており、当該企業の独占技術である。 そのため、当該企業(H商会株式会社)以外の事業者から調達する方法がないため決定 Lt=

以上

## **⑤ 建物費、機械装置・システム構築費の追加書類**

## 【建物費を計上する場合】

#### • <u>設計図書/見取図</u>

見積書を取得する際に作成した設計図書、あるいは見積依頼先から提出 された設計図書の提出が必要です。(建物を改修する場合は、<u>見取図</u>の 提出でも可。)

補助対象経費により取得する建物に係る宣誓・同意書<参考様式20-2>
 建物費を計上している補助事業者は、提出が必要です。
 電子申請システムよりダウンロードされた交付申請書別紙1に含まれていますので、必要箇所に入力の上、提出してください。

 ・補助対象経費により取得する建物に係る宣誓書<参考様式24>
 新築ではない(新たに家屋番号が付与されない)建物費を計上している 補助事業者は、提出が必要です。

## 5 建物費、機械装置・システム構築費の追加書類

【機械装置・システム構築費を計上する場合】 見積書のほかに価格の妥当性を証明するパンフレットなどの提出を追加で求 めることがあります。 機械装置を海外から購入する場合は、換算に用いたレート表(公表仲値)を 提出してください。 ※使用する換算レートは、公表仲値(電信仲値相場=TTM)を用いてください。TTM については、旧外国為替専門銀行(東京銀行)である、三菱 UFJ 銀行公表の仲値の使 用を原則としますが、取引のある金融機関の公表仲値を使用することも可能です。換 算に使用した TTM は、必ず①年月日②公表金融機関名を明記してください。

## ⑥ <参考様式21>取得財産に係る誓約書【全ての補助事業者】 参考様式21のダウンロード方法は24ページを参照してください。

## ⑦ 交付申請書別紙2【該当事業者のみ】

<u>技術導入費、専門家経費、クラウドサービス利用費、外注費、知的財産権等関</u> <u>連経費</u>を計上する場合に必要です。

## ⑧ 事前着手届出受理のお知らせ【該当事業者のみ】 通知日が確認できる」グランツでの通知文書の提出が必要です。

<通知日が確認できる」グランツでの通知文書>

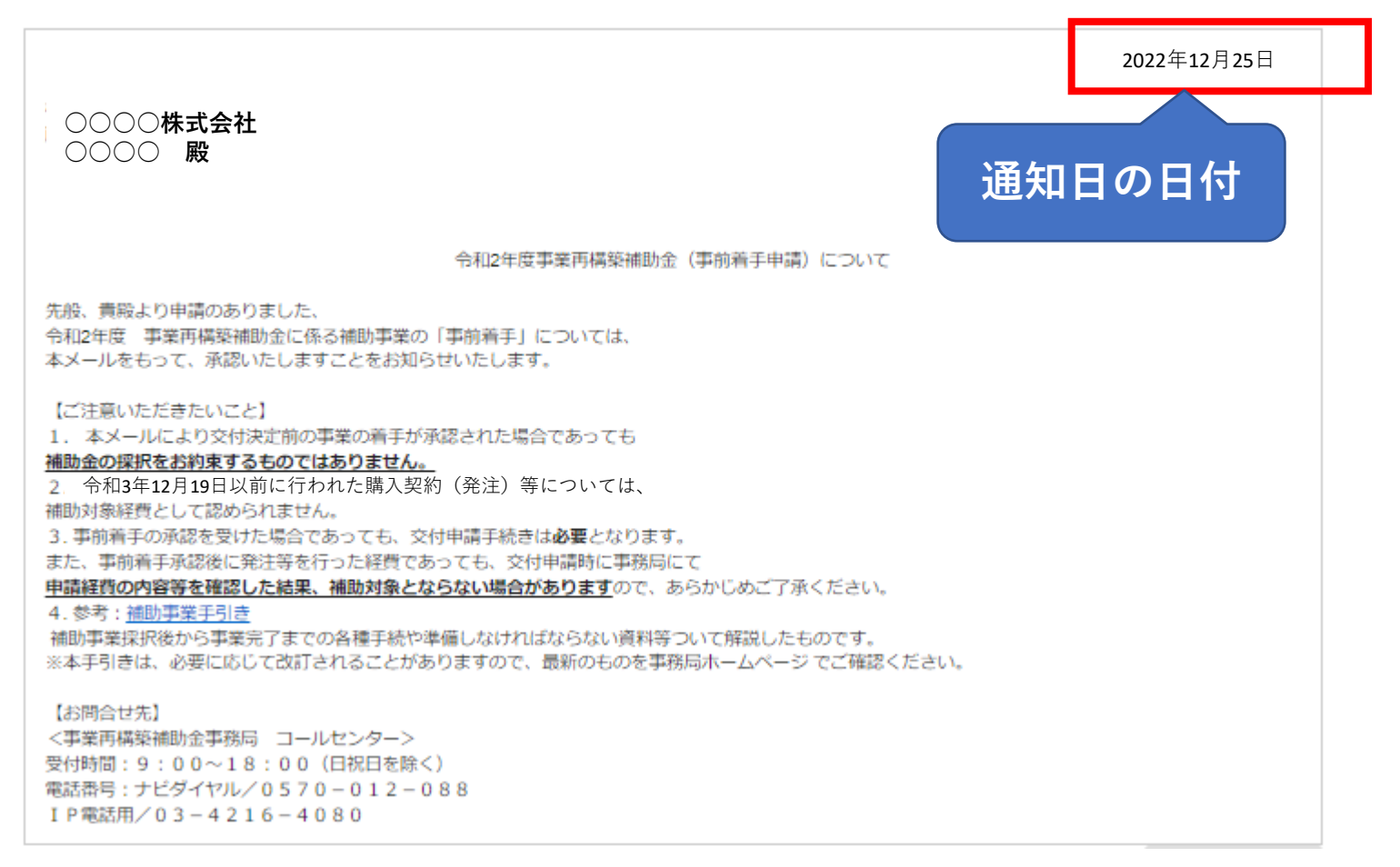

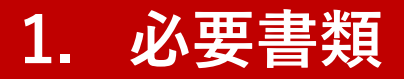

## <u><**参考様式>ダウンロード方法</u> (1)本事業のポータルサイトより【補助金交付候補者の採択後の流れ・資料】 のタブをクリック。</u>**

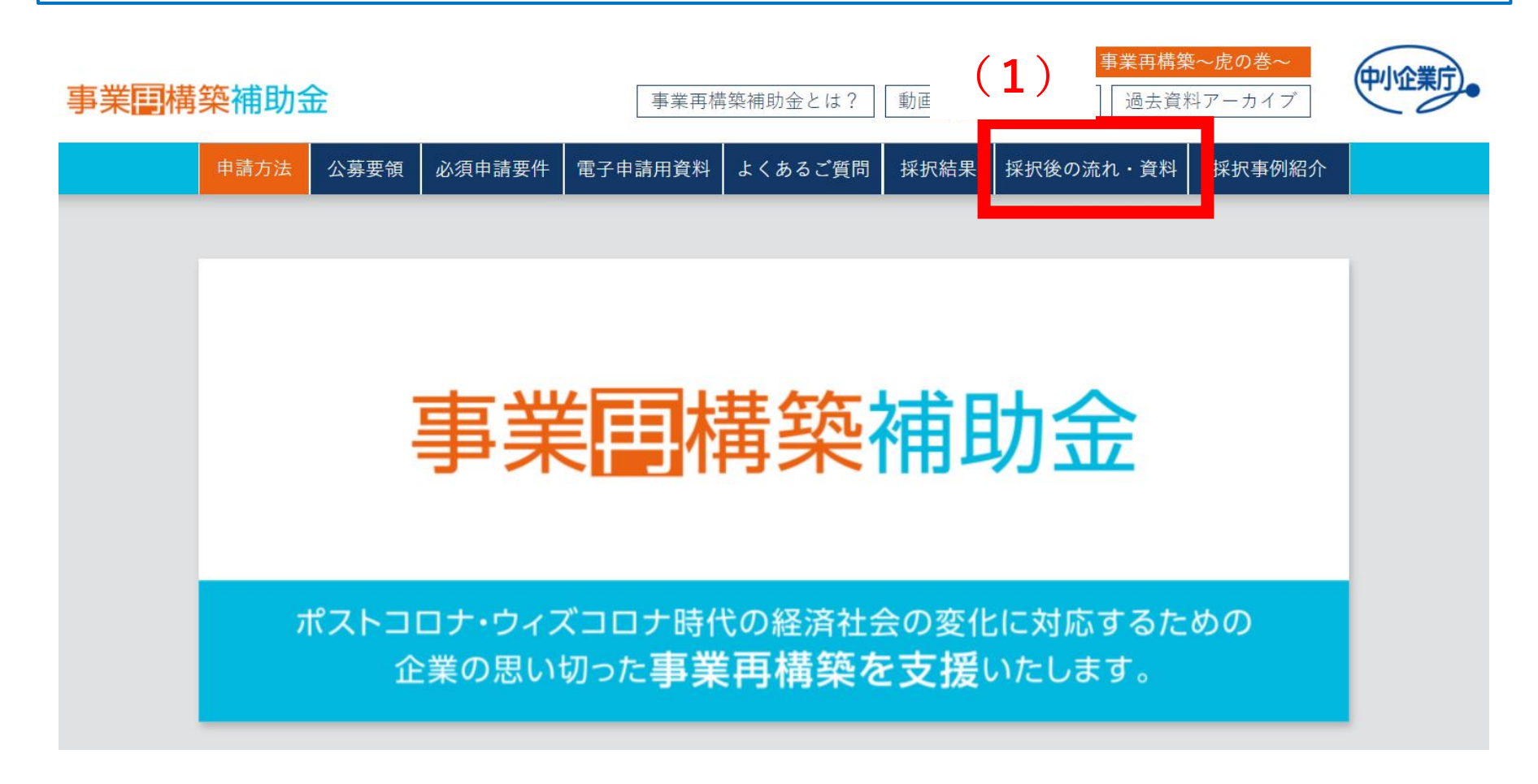

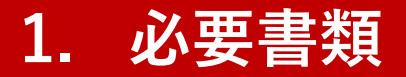

## <u><参考様式>ダウンロード方法</u> (2)補助事業の手引き>参考様式集 第6回公募以降用をダウンロードする。 (3)参考様式集の<参考様式>のファイルを使用する。

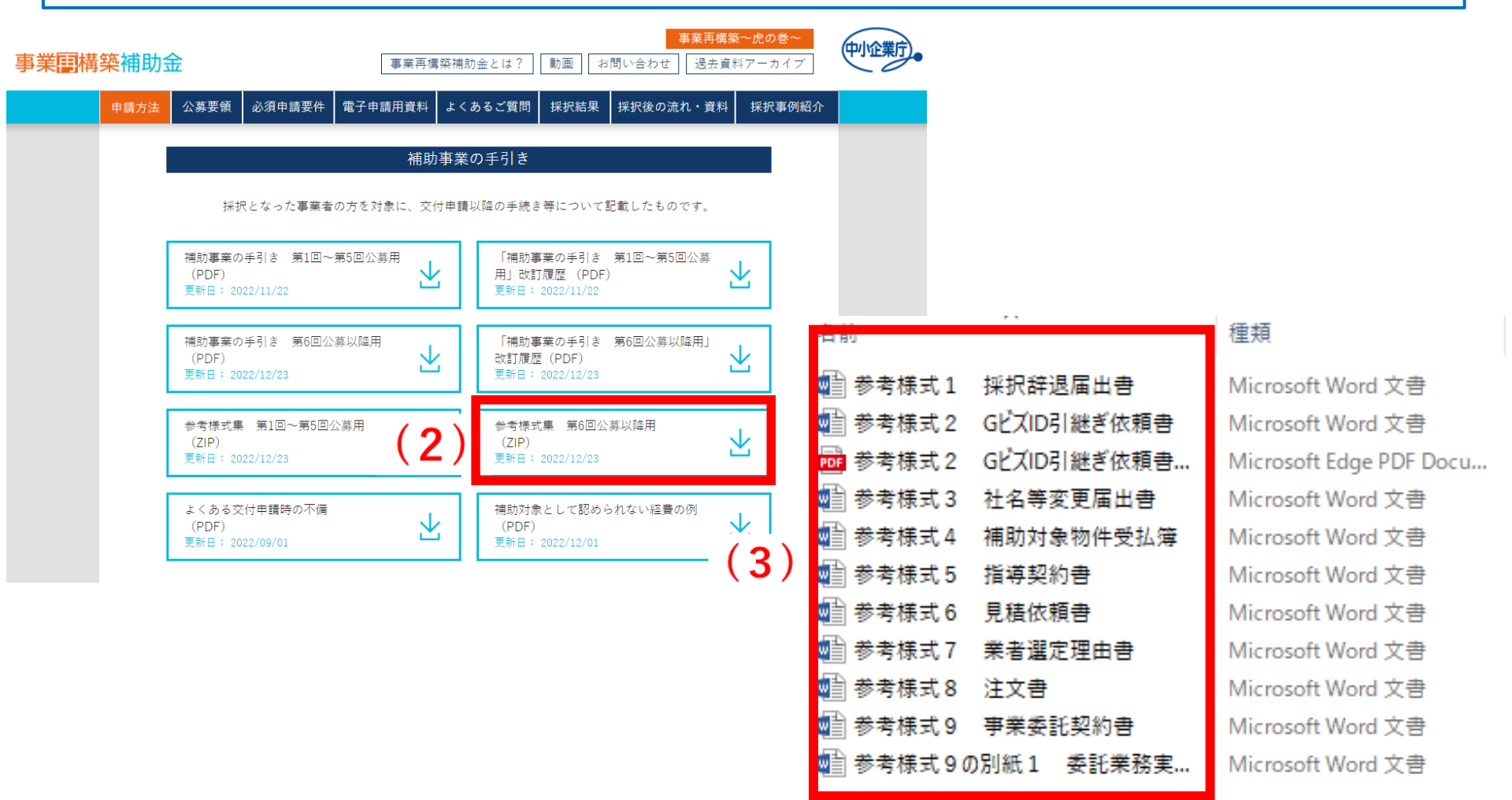

「6.経費明細表」のシートから該当する費目のリンクをクリックし、経費の内訳を 入力してください。(C)の欄は経費区分ごとの金額修正は可能ですが、合計額が 補助金交付候補者の採択決定時の金額を超えることは認められません。(減額は可 能です。)

| 経費区分         | (A) 事業に要する経費<br>(税込みの額) | (B) 補助対象経費<br>(税抜きの額) | <ul> <li>(C)補助金交付申請額</li> <li>(B)×補助率以内</li> <li>(D)補助率 2/3</li> </ul> | (E)積算基礎<br>(A)の内訳<br>(機械装置名、単価×数量等) | 費目別明細表<br>へ<br>リンク |
|--------------|-------------------------|-----------------------|------------------------------------------------------------------------|-------------------------------------|--------------------|
| 建物費          |                         | 0 0                   | 0                                                                      |                                     | <u>建物費</u>         |
| 機械装置・システム構築費 |                         | 0 0                   | 0                                                                      |                                     | <u>機械装置システム構築費</u> |
| 技術導入費        |                         | 0 0                   | 0                                                                      |                                     | 技術導入費              |
| 専門家経費        |                         | 0 (                   | 0                                                                      |                                     | <u>専門家経費</u>       |
| 運搬費※1        |                         | 0 (                   | 0                                                                      |                                     | <u>運搬費</u>         |
| クラウドサービス利用費  |                         | 0 0                   | 0                                                                      |                                     | <u>クラウドサービス利用費</u> |
| 外注費          |                         | 0 (                   | 0                                                                      |                                     | <u>外注費</u>         |
| 知的財産権等関連経費   |                         | 0 0                   | 0                                                                      |                                     | <u>知的財産権等関連経費</u>  |
| 広告宣伝·販売促進費   |                         | 0 (                   | 0                                                                      |                                     | <u>広告宣伝·販売促進費</u>  |
| 研修費          |                         | 0 0                   | 0                                                                      |                                     | <u>研修費</u>         |
| 合計           |                         | 0 0                   | 0                                                                      |                                     |                    |
| ※1 購入する機械装置の | 運搬料については、機械装置・シ         | マテム費に含めることとします。       |                                                                        |                                     |                    |
|              |                         |                       |                                                                        |                                     |                    |
|              |                         |                       |                                                                        |                                     |                    |
|              |                         |                       |                                                                        |                                     |                    |

 ... コード表 | 4. 事業概要 (5) | 4. 事業概要 (6) | 5. 補助事業等の実績 | 応募申請時経費明細 6. 経費明細表
 (A)、(B)、(E)は費目別明細書で記載済みのものが反映されますが、(C)は計算の上、手入力していただく必要があります。※(C) = (B) × (D)補助率 ※(A)、(B)、(E)記載方法は次ページ以降をご確認ください。

- (1) 内容および仕様等詳細の欄は、見積書と名称を一致させる必要があります。
- (2) <u>単価</u>の欄は、<u>見積書の単価が税込みであれば税込みでの記載</u>、<u>見積書の単価が税抜きで</u> <u>あれば税抜きでの記載</u>が必要です。※見積書に補助対象外経費がある場合も記載してください。
- (3) **内容および仕様等詳細、数量、単位、単価**の欄は、<u>(A)事業に要する経費の内訳</u>であ る必要があります。
  - その内訳は<u>税込み、税抜きが分かるよう</u>にして、<u>すべて記載</u>してください。
- (4) <u>事業に要する経費</u>に<u>補助対象経費</u>とならない経費を含めている場合、内訳は「<u>対象外」</u> <u>や「自己負担」などと分かるように記載</u>してください。⇒次ページに補足あり。
- (5) <u>建物費の場合は「〇〇工事一式」</u>、機械装置・システム構築費の場合は 「〇〇機械一式」とまとめて記載することも可能です。

| 経  | 費区分 建物費                                           |           |           |                     |      |               |                   |
|----|---------------------------------------------------|-----------|-----------|---------------------|------|---------------|-------------------|
|    |                                                   |           |           |                     |      | <u>シート</u>    | :経費明細表へ戻る         |
| 管理 | 内容および仕様等詳細                                        | 数量        | 単位        | 単価                  | 単価   |               | 補助対象経費            |
| No |                                                   | **        | 10文字以内    |                     | 税    | (税込み)         | (税抜き)             |
|    | 승 카                                               |           |           |                     | _    | 3,300,000     | 3,000,000         |
| 1  | 〇〇工事                                              | 1         | 式         | 3,000,000           | 税抜き  | 3,300,000     | 3,000,000         |
| 2  |                                                   |           |           |                     |      |               |                   |
| 3  |                                                   |           |           |                     |      |               |                   |
| 4  |                                                   |           |           |                     |      |               |                   |
| 5  |                                                   |           |           |                     |      |               |                   |
|    |                                                   |           |           |                     |      |               |                   |
| 14 |                                                   |           |           |                     |      |               |                   |
| 15 |                                                   |           |           |                     |      |               |                   |
|    | 3. 応募申請者の概要(4) 4. 事業概要 コード表 4. 事業概要(5) 4. 事業概要(6) | 5)   5.補助 | 事業等の実績 応募 | ■<br>申請時経費明細   6.経費 | 費明細表 | 8.補助事業実施体制 費目 | ·<br>別明細書(建物費) 費目 |

(4) <u>事業に要する経費</u>に<u>補助対象経費</u>とならない経費を含めている場合、 内訳は「<u>補助対象外」や「自己負担」などと分かるように記載</u>してください。

「内容および仕様等詳細」の欄に補助対象外経費と分かるように記載し、<u>補助対象経費</u>の欄には 補助対象外経費を引いた金額(税抜き)</u>を記載する。 ※補助事業に要する経費の欄には補助対象外経費も含む金額(税込み)を記載する。

経費区分 建物費

シート:経費明細表へ戻る

| 管理<br>No | 内容および仕様等詳細                           | 数量    | 単位<br>10文字以内 | 単価            |     | 補助事業に要する経費<br>(小数点以下3桁) | 補助対象経費<br>(小数点以下3桁) |
|----------|--------------------------------------|-------|--------------|---------------|-----|-------------------------|---------------------|
|          |                                      | 1-140 |              |               | 梲   | (梲込み)                   | (梲抜き)               |
|          | 合計(端数)                               | 切捨)   | Γ            | I I           |     | 7,590,000.000           | 5,700,000.000       |
| 1        |                                      | 1.000 | プェ           | 5,200,000.000 | 税抜き | 5,720,000.000           | 5,200,000.000       |
| 2        | △△工事(補助対象外)                          | 1.000 | 江            | 1,200,000.000 | 税抜き | 1,320,000.000           | 0.000               |
| 3        | ◇◇工事                                 | 1.000 | プェ           | 500,000.000   | 税抜き | 550,000.000             | 500,000.000         |
| 4        |                                      |       |              |               |     |                         |                     |
| 5        |                                      |       |              |               |     |                         |                     |
| 6        |                                      |       |              |               |     |                         |                     |
| 経習       | 補助対象外経費が分かるように記述                     | 載     | 補            | İ助対象外<br>を含む  | 経費  | 之 補助対 含                 | 象外経費を<br>¦まない       |
| 管理       | 内容および仕様等詳細                           | 数量    | 単位           |               |     |                         |                     |
| No       |                                      | ×^±   | 10文字以内       |               | 税   | (税込み)                   | (节抜き)               |
|          | 合計(端数)                               |       | 1            |               |     | 8,800,000.000           | 5,600,000.000       |
| 1        | ○○工事(補助対象外経費:△△工事 2,400,000円(税抜き)含む) | 1.000 | 式            | 8,000,000.000 | 税抜き | 8,800,000.000           | 5,600,000.000       |
| 2        |                                      |       | -            |               |     |                         |                     |
| 3        |                                      |       |              |               |     |                         |                     |
| 4        |                                      |       |              |               |     |                         |                     |
| 5        |                                      |       |              |               |     |                         |                     |
|          |                                      |       |              |               |     |                         |                     |

## **該当する費目別明細書のシートに**経費の内訳を入力すると「6.経費明細表」の(A)(B)(E)の欄 に自動入力されます。

| 経費区分 建物費                              |                                         |                     |              |                                     |                     |                         |                          |                           |
|---------------------------------------|-----------------------------------------|---------------------|--------------|-------------------------------------|---------------------|-------------------------|--------------------------|---------------------------|
| 管理                                    | 内容および仕様等詳細                              |                     | 数量           | 単位                                  | 単価                  |                         | <u>シート</u><br>補助事業に要する経費 | <u>経費明細表へ戻る</u><br>補、対象経費 |
|                                       |                                         |                     |              |                                     |                     | 税                       | (税込み)                    | (税抜き)                     |
| 100丁事                                 |                                         |                     | 1            | त्त                                 | 3 000 000           | 税抜き                     | 3,300,000                | 3,000,000                 |
| 2                                     |                                         |                     |              |                                     | 8,000,000           | 1061040                 | 0,000,00                 | 0,000,000                 |
| 3                                     |                                         |                     |              |                                     |                     |                         |                          |                           |
| 4                                     |                                         |                     |              |                                     |                     |                         |                          |                           |
| 5                                     |                                         |                     |              |                                     |                     |                         |                          |                           |
|                                       |                                         |                     |              | (C)の欄は                              | 手入力が                |                         |                          |                           |
| 14                                    |                                         |                     | <b>—</b>     | 必要で                                 | すので                 |                         |                          |                           |
| 3. 応募申請者の概要(4)                        | 4. 事業概要 コード表 4. 事業概要                    | 要(5) 4.事業概要(        | 6) 5         | ご注意く                                | ださい。                | 1細表                     | 8.補助事業実施体制 費目別           | 明細書(建物費) 費目               |
| · · · · · · · · · · · · · · · · · · · | · ·                                     | ·                   |              |                                     |                     | 7                       |                          |                           |
| 経費明細表                                 |                                         |                     |              |                                     |                     |                         |                          |                           |
| 経費区分                                  | (A) 事業に要する経費<br>(税込みの額)                 | (B) 補助対象紙<br>(税抜きの額 | ¥費<br>〕<br>● | (C) 補助金交付<br>(B) × 補助率<br>(D) 補助率 2 | *申請額<br>\$以内<br>2/3 | (E)積算<br>(A)のF<br>表置名、単 | 基礎 費<br>内訳<br>価×数量等)     | 目別明細表<br>へ<br>リンク         |
| 建物費                                   | 3,300,000                               |                     | 3,000,000    |                                     | 2,7,00,000 式(税損     | 事 @¥3,0<br>友き)          | 00,000×1<br><u>建物費</u>   |                           |
| 機械装置・システム構築費                          | 0                                       |                     | 0            |                                     | 0                   |                         | <u>機械装置</u> ・            | <u>システム構築費</u>            |
|                                       | 0                                       |                     | 0            |                                     |                     | _                       | 技術導入費                    | ₽,<br>3                   |
| 研修費<br>                               | U                                       |                     | 0            |                                     | 0                   |                         | <u>0井11珍7官</u>           |                           |
|                                       | 3,300,000                               |                     | 3,000,0001   |                                     | 2,000,000           |                         |                          |                           |
| 費目別明細書                                | 「(各経費区分)                                | )の入力後               | 发、 経         | 費明細書                                | <b>髻</b> に戻り、       | (A)                     | 、(B)、(E)に                |                           |
| ドー へ 万 届 よ                            | わ 白動入力                                  | さわている               | ステレ          | をご確認                                | 及ください               | 、 /<br>、                |                          | 29                        |
| エレヽ及次の                                | 、 「 」 」 」 」 」 」 」 」 」 」 」 」 」 」 」 」 」 」 | じょしてんいる             | として          | に<br>「<br>王<br>王<br>王<br>王          | じょうりつく              | • 0                     |                          |                           |

3. 本事業により取得する主な資産

#### 交付申請書別紙1の<u>【4.事業概要(5)】</u>をご確認 ください。

### 【主な資産に該当する条件】

<u>値引き前【税抜き】単価50万円以上の建物費、機械装置・システム構築費、知的財</u> <u>産等関連経費</u>を全て記載してください。

※事務局にて経費内容を確認した結果、見積書内の経費が一部補助対象外となった場合でも、 財産の一部になりますので取得予定価格に含めてください。

※同一の財産(同一住所、かつ同一規格(型番)、かつ同一価格)を複数計上する場合は、

<u>まとめて一つの財産として記載</u>してください。個数の記載は必要です。

(例:同一機械を3台計上する場合、【〇〇機械 3台】と記載。)

(5)補助事業の具体的な内容

本事業により取得する主な資産(単価50万円以上の建物、機械装置・システム等)の名称、分類、取得予定価格等を記載してください。 【各経費区分の主な資産に該当する条件】 建物の業務用途 又は 機械装置等の名称・型番 建物費:同一住所で行われる工事の値引き前税抜き合計額が50万円以上の場合 ※同一住所で行われる工事が解体費のみ・原状回復費のみの場合は、 効用の増した財産に該当しないため**記載不要** 機械装置・システム構築費:本体装置とオプション・付属品は合わせて1つの財産と みなし、値引き前税抜き合計額が50万円以上の場合 ※運搬費・据付工事費等の付帯工事費は 見積書内の本体装置の個数で按分し それぞれの本体装置の取得予定価格に加える Excelタブの 【4.事業概要(5)】 知的財産等関連経費:手数料等も含め見積書単位で値引き前税抜き合計額が を編集 50万円以上の場合 4. 事業概要(5) 30 コード表 4. 事業概要(6) 書 5. 補助事業等の実績 応募申請時経費明細 6. 経費明細表 8. 補助事業実施体制

本事業により取得する主な資産
変換

- 【建物の業務用途又は機械装置の名称・型番) (1)建物の業務用途又は機械装置等の名称・型番には効用の増加する財産の名称を 記載してください。 ※建物の場合 ※不備例)「改修工事一式」「〇〇(仮称)」等、工事名や仮称で記載。
  - **○良い例)「加工工場A」「○○ビルディング」等、建物名で記載。**
  - (5)補助事業の具体的な内容

3.

<u>本事業により取得する主な資産(単価50万円以上の建物、機械装置・システム等)の名称、分類、取得予定価格等を記載してください。</u>

| (1) | 建物の業務用途<br>又は<br>機械装置等の名称・型番 | 建物又は製品等分類<br>(日本標準商品分類、中分類) | 取得予定価格<br>(円)                        | 建設又は設置等を行う事業実施場所<br>(1.申請者の概要で記載された事業実<br>施場所に限ります。) |  |  |  |  |  |
|-----|------------------------------|-----------------------------|--------------------------------------|------------------------------------------------------|--|--|--|--|--|
|     |                              | ╱<br>                       |                                      |                                                      |  |  |  |  |  |
|     |                              | 建物費:効用の及ぶ施設名又は              | 施設の仮称名                               |                                                      |  |  |  |  |  |
|     |                              | 機械装置・システム構築費:効              | 機械装置・システム構築費:効用の及ぶ機械名 <b>/</b> システム名 |                                                      |  |  |  |  |  |
|     |                              | 知的財産等関連経費:取得する<br>、         | 財産権の名称                               |                                                      |  |  |  |  |  |
|     |                              |                             |                                      |                                                      |  |  |  |  |  |
|     |                              |                             |                                      |                                                      |  |  |  |  |  |
|     | □-ド表 4.事業概要(5) 4. 事          | ■業概要(6)   5. 補助事業等の実績       | 応募申請時経費明細 6.経費明                      | <br> 細表   8.補助事業実施体制   費!                            |  |  |  |  |  |

3. 本事業により取得する主な資産

## 【建物又は製品等分類(日本標準商品分類、中分類)】

(2)該当の分類をプルダウンから選択してください。

(5)補助事業の具体的な内容

本事業により取得する主な資産(単価50万円以上の建物、機械装置・システム等)の名称、分類、取得予定価格等を記載してください。

| 建物の業務用途<br>又は<br>機械装置等の名称・型番 | 建物又は製品等分類<br>(日本標準商品分類、中分類)                                                                                         |   | 取得予定価<br>(円) | 格       | 建設又は設置等を行う事業実施場所<br>(1.申詰者の概要で記載された事業実<br>施場所に限ります。) |
|------------------------------|----------------------------------------------------------------------------------------------------|---|--------------|---------|------------------------------------------------------|
| (2)                          | 01 生き物<br>02 動物粗製品<br>03 植物粗製品<br>04 金属鉱物<br>05 非金属鉱物及び岩石(石炭及び石油を除く。)<br>06 石炭及び石炭製品<br>07 原油及び石油製品<br>08 電力、ガス及び用水 | × | <b>}</b>     |         |                                                      |
|                              |                                                                                                    |   |              |         |                                                      |
|                              |                                                                                                    |   |              |         |                                                      |
| コード表 4. 事業概要(5) 4. 勇         | ■業概要(6)   5. 補助事業等の実績                                                                                               | 応 | 募申請時経費明細     | 6. 経費明編 | 細表 │ 8. 補助事業実施体制 │ 費                                 |

## 【取得予定価格(円)】

(3)取得予定価格には該当財産の補助対象外経費を含めた 値引き前【税抜き】合計額</u>を記載してください。

※見積書取得時の値引きは確定ではないので加味せず、あくまでも値引き前の金額で記載してください。

#### (5)補助事業の具体的な内容

本事業により取得する主な資産(単価50万円以上の建物、機械装置・システム等)の名称、分類、取得予定価格等を記載してください。

| 機    | 建物の業務用途<br>又は<br>械装置等の名称・型番 |      | 建物又は製品等分類 (3)<br>(日本標準商品分類、中分類、3) | 取得予定価格<br>(円)   | 建設又は設置等を行う事業実施場所<br>〈1.申請者の概要で記載された事業実<br>施場所に限ります。〉 |
|------|-----------------------------|------|-----------------------------------|-----------------|------------------------------------------------------|
|      |                             |      |                                   |                 |                                                      |
|      |                             |      |                                   |                 |                                                      |
|      |                             |      |                                   |                 |                                                      |
|      |                             |      |                                   |                 |                                                      |
|      |                             |      |                                   |                 |                                                      |
|      |                             |      |                                   |                 |                                                      |
|      |                             |      |                                   |                 |                                                      |
|      |                             |      |                                   |                 |                                                      |
|      |                             |      |                                   |                 |                                                      |
|      |                             |      |                                   |                 |                                                      |
|      |                             |      |                                   |                 |                                                      |
|      |                             |      |                                   |                 |                                                      |
|      |                             |      |                                   |                 |                                                      |
| コード表 | 4. 事業概要(5)                  | 4. 특 | -<br>事業概要(6) │ 5.補助事業等の実績 │       | 応募申請時経費明細 6.経費明 | 細表   8. 補助事業実施体制   費                                 |

3. 本事業により取得する主な資産

交付申請書別紙1の<u>【4.事業概要(5)</u>をご確認 ください。

## <u>【建物又は設置等を行う事業実施場所(【1.申請者の概要】で記載された事業実施</u> 場所に限ります。)】

- (4)以下の事業所名がプルダウンで選択できます。 該当の事業実施場所を選択してください。
  - <u>・ 本社</u>

#### ・「補助事業の主たる事業実施場所」に記載の事業所名

<u>・「その他の事業実施場所」に記載の事業所名</u>

#### 本事業により取得する主な資産(単価50万円以上の建物、機械装置・システム等)の名称、分類、取得予定価格等を記載してください。

|     | 機械      | 建物の業務用<br>又は<br>装置等の名称 | 〕途<br>∵・型番 | 建物又は製品等<br>(日本標準商品分類、 | 分類<br>中分類) | 取得予定储<br>(円)    | 柘    | 建設又は設置等を行う事業実施場所<br>(1.申請者の概要で記載された事業実<br>施場所に限ります。) |   |   |
|-----|---------|------------------------|------------|-----------------------|------------|-----------------|------|------------------------------------------------------|---|---|
|     |         |                        |            |                       |            |                 | (4)  |                                                      |   |   |
|     |         |                        |            |                       |            |                 |      | 本社<br>〇〇事業所                                          | h | ß |
|     |         |                        |            |                       |            |                 |      | ××事業所                                                |   |   |
|     |         |                        |            |                       |            |                 |      | <b></b>                                              | - |   |
| 1   | .申請者の   | 概要】>>                  | 補助事業の言     | 主たる事業実施場所             |            |                 |      |                                                      |   |   |
| 甫助₹ | 事業の主たる事 | 業実施場所                  | 口 本社所在:    | 地と同一 🛛 本社所在地          | 也と異なる      |                 |      |                                                      |   |   |
| 国内  | ・海外の別   |                        |            |                       |            |                 |      |                                                      |   |   |
| 够便得 | 番号      |                        |            |                       |            |                 |      |                                                      |   |   |
| 所在均 | 也       |                        |            |                       |            | <b>ノー</b> ここがプル | ダウンに | 豆中                                                   |   |   |
| 「業」 | 所名      |                        | 〇〇事業所      |                       |            |                 |      |                                                      |   |   |
| 2.  | その他事業   | 業実施場                   | 听】         |                       |            |                 |      |                                                      |   |   |
| ΞP  | 内・海外の別  | 郵便番号                   |            | 所在地                   | 푴          | 事業所名            | 77   | ᇏᆕᇪ <i>ᄷ</i> ᅭᆞᇨᆕᄃᄜ                                  |   |   |
|     |         |                        |            |                       | ××事業所      |                 |      | か ノルダリノに 反映                                          |   |   |
|     |         |                        |            |                       |            |                 |      |                                                      | / | _ |

3. 本事業により取得する主な資産

交付申請書別紙1の<u>【4.事業概要(5)</u>をご確認 ください。

## 【補助事業の具体的な内容\_変更理由】

(5) 応募申請時から計上する内容に変更があった場合は、変更理由を記載してくだ さい。 ※内容の変更をする場合は事業計画書別紙にも別途変更理由を記載してください。

※同一内容の計上で**金額のみの変更**の場合は、**変更理由の記載は不要**です。

#### 4. 事業概要

#### (5) 補助事業の具体的な内容

#### 本事業により取得する主な資産(単価50万円以上の建物、機械装置・システム等)の名称、分裂、取得予定価格等を記載してくたさい。

| 建物 の常務用途<br>又は<br>機械装置等 の名称・型番 | 建物艾氏裂品等分裂<br>(日本標準簡品分類、中分裂) | 取得予定価格<br>(円) | 建設又は設置等を行う客楽実施場所<br>(1. 申請者の課題で記載された客楽実施<br>場所に限ります。) |                                   |
|--------------------------------|-----------------------------|---------------|-------------------------------------------------------|-----------------------------------|
|                                |                             |               |                                                       | 補助手第 の具体的 な内容_変更理由                |
|                                |                             |               |                                                       | (5)こちらに変更理由を記載<br>してください。         |
| 3. 応募申請者の概要(4)                 | 4. 事業概要 コード表                | 4. 事業概要(6) 4. | 事業概要(5) 5. 補助                                         | 助事業等の実績   応募申請時経費明細   6 (+) : (-) |

## 4. 売上高減少要件 交付申請書別紙1の【3.応募申請者の概要(3)】をご確認ください。

#### 応募時に提出した【売上高が減少したことを示す書類】の金額と【交付申 請書別紙1の売上高減少要件の売上高】の欄の金額が一致している必要が あります。今一度ご確認ください

| / c |                       |      |   |    |   |      |   |    |       |      |   |    |       |     |
|-----|-----------------------|------|---|----|---|------|---|----|-------|------|---|----|-------|-----|
|     | <売上高減少の内訳>            |      |   |    |   |      |   |    |       |      |   |    |       | ( 単 |
|     | 申請前直近6ヶ月のうち<br>任意の3ヶ月 | 2021 | 年 | 01 | 月 | 2021 | 年 | 02 | 月     | 2021 | 年 | 03 | 月     | 슴計  |
|     | 売上高                   |      |   |    |   |      |   |    |       |      |   |    |       |     |
|     | コロナ以前の同3ヶ月            | 2020 | 年 | 01 | 月 | 2020 | 年 | 02 | 月     | 2020 | 年 | 03 | 月     |     |
|     | 売上高                   |      |   |    |   |      |   |    |       |      |   |    |       |     |
|     |                       |      |   |    |   |      |   |    | 0.00% |      |   |    | 0.00% |     |

#### 例) 2021年1月の売上高が12, 345, 678円のとき

#### 応募時に【法人事業概況説明書】を提出した場合

法人事業概況説明書:12,345千円 売上高減少要件の売上高欄:12,345,000円 ※売上高減少要件の売上高欄は<u>千円以下は切り捨て</u>で記載してください。 ※法人事業概況説明書が<u>円単位で記載されている場合は、切り捨てず、円単位での数字</u>を 入力してください。

#### 応募時に【売上台帳等】を提出した場合

売上台帳:12,345,678円 売上高減少要件の売上高欄:12,345,678円 ※売上高減少要件の売上高欄は<u>売上台帳に記載されている通りに</u>記載してください。 位:円)

0.00%

5. 基準年度 交付申請書別紙1の<u>【4.事業概要(6)】</u>をご確認ください。

【交付申請書別紙1:収益計画の補助事業終了年度(基準年度)】 【事業計画に記載した補助事業終了日】を含む決算年度での記載が必要です。

## **〇良い例**)決算期:4月 事業計画の補助事業終了日 :2021年12月 収益計画の補助事業終了年度:2022年 4月

| 収益計画<br>■変更後の内容(基準年度の数値の確 | 腔値に置き換える場合など、3 | 補助事業<br>直近の決<br>間  | 実施期間が最大14<br>第年度と補助事業<br>が空く場合もあり | 4か月の場合、<br>業終了年度に<br>します。 |         |
|---------------------------|----------------|--------------------|-----------------------------------|---------------------------|---------|
| 経費区分                      | 直近の決算年度        | 補助事業終了年度<br>(基準年度) | 1年俊                               | 2年俊                       | 3年俊     |
|                           | 2021年4月        | 2022年4月            | 2023年4月                           | 2024年4月                   | 2025年4月 |

×不備例)決算期:4月 事業計画の補助事業終了日 :2021年12月 収益計画の補助事業終了年度:<u>2021年 4月</u>

→収益計画の補助事業終了年度が<u>事業計画の補助事業終了日以前のため</u> 不備となります。2022年4月と記載してください。 5. 基準年度 交付申請書別紙1の<u>【4.事業概要(6)】</u>をご確認ください。

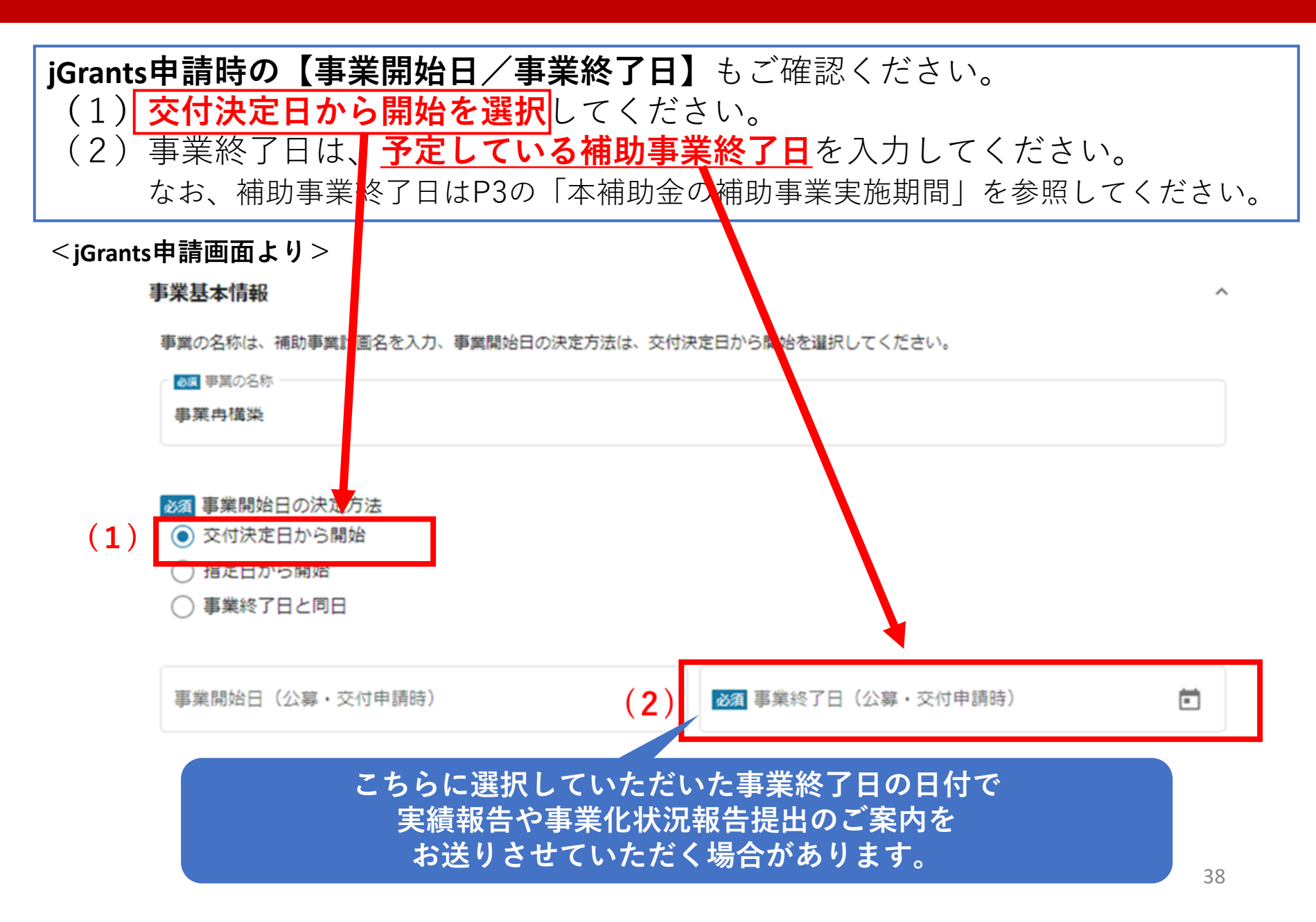

事務局からの差戻し後、再申請いただく際に、<u>複数申請</u>となってしまうケースが 多く見受けられます。

再申請いただく際は、新規で申請を行わないようご注意ください。

本事業のポータルサイト>補助金交付候補者の採択後の流れ・資料>交付申請「Jグ ランツ|入力ガイドを参考に再申請をお願いいたします。

| 事業目構 | 築補助会                                                | È                          |                     | 事業再構    | 築補助金とは?            | 動画                           | 事業再構筑<br>1問い合わせ 過去資料 | 聲~虎の巻~<br>料アーカイブ | 中小企業庁 |  |  |
|------|-----------------------------------------------------|----------------------------|---------------------|---------|--------------------|------------------------------|----------------------|------------------|-------|--|--|
|      | 申請方法                                                | 公募要領                       | 必須申請要件              | 電子申請用資料 | よくあるご質問            | 採択結果                         | 採択後の流れ・資料            | 採択事例紹介           |       |  |  |
|      | 交付申請(「Jグランツ」入力ガイド)<br>交付申請を行う際に使用する「Jグランツ」の入力ガイドです。 |                            |                     |         |                    |                              |                      |                  |       |  |  |
|      |                                                     | 「Jグラン"<br>(ZIP)<br>更新日: 20 | /」入力ガイド<br>22/12/16 | ⊻       | 操作マ<br>(PDF<br>更新日 | ニュアル_事業<br>)<br>: 2022/07/26 | 者用一採択辞退<br>【         | ⊻                |       |  |  |

# 6. 不備があった場合の再申請方法

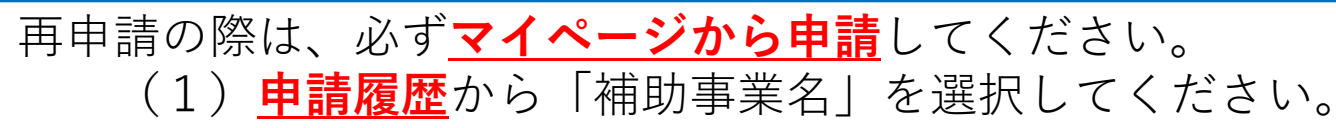

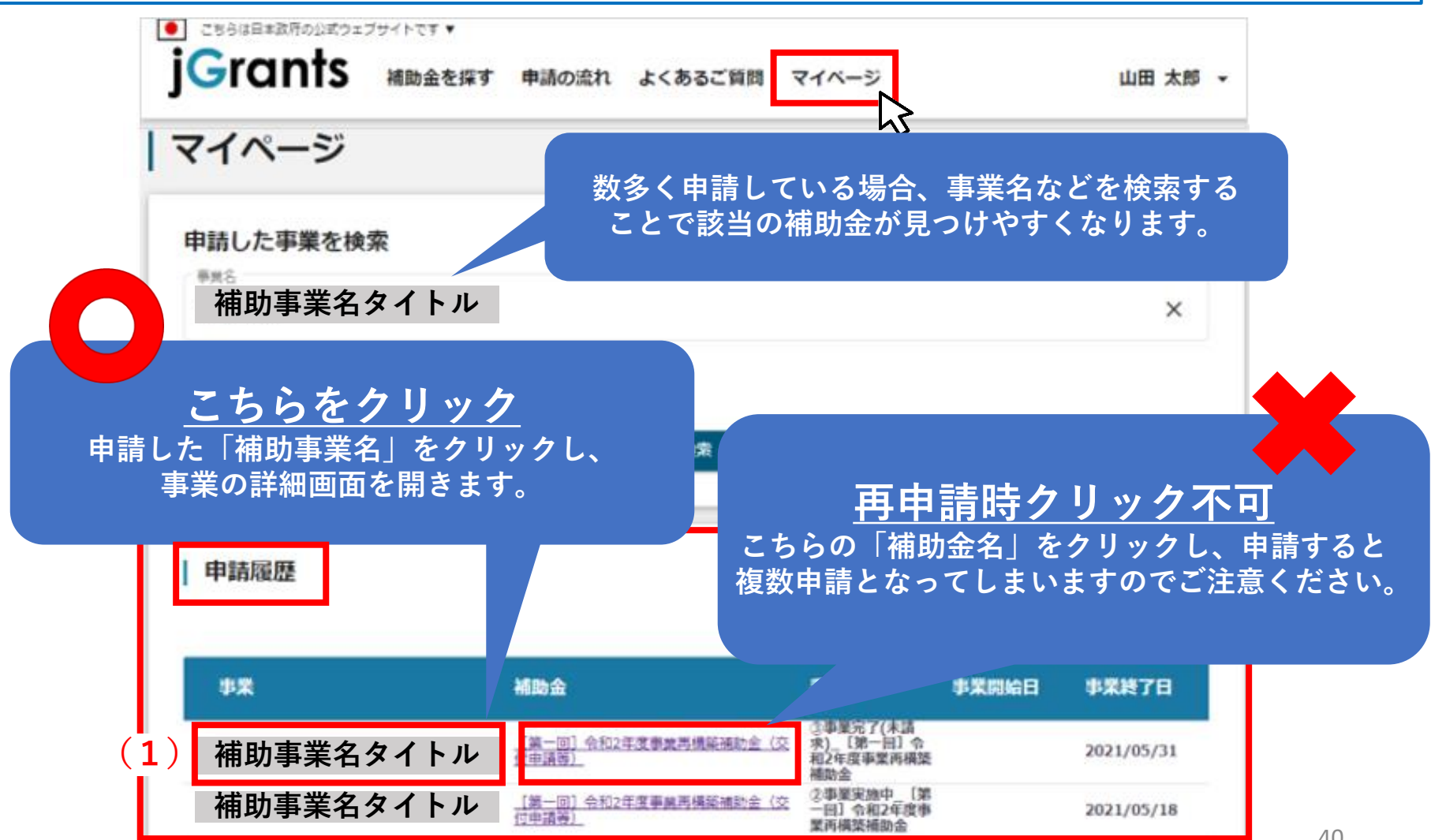

40

# 6. 不備があった場合の再申請方法

- (2) 作成済みの申請から「差戻し対応中」の申請を選択し、 不備修正をお願いいたします。
- (3) 内容を修正したのち、必ず<u>「申請する」ボタンを押下</u>してください。

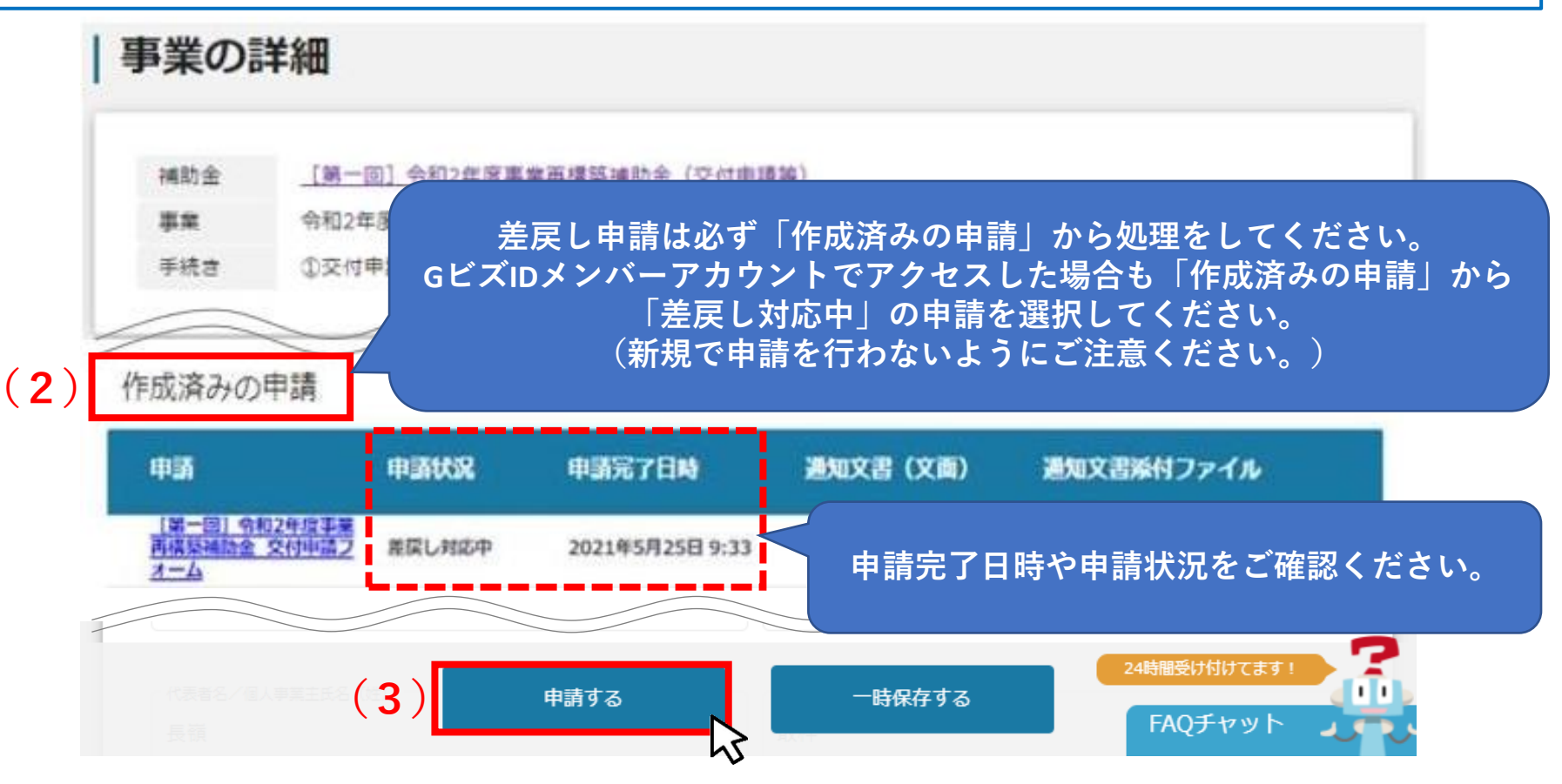